# INSTRUCTION for completion of section "co-financing"

# Contents

| General information                         | . 2 |
|---------------------------------------------|-----|
| Completion without additional co-financing  | . 2 |
| Completion with additional own co-financing | . 5 |
| Preliminary calculations                    | . 5 |
| Data input in JemS                          | . 5 |

### General information

The budgeting process is separate for each participating partner. The information for this section is gather automatically from the data in section "Budget". The co-financing rate of a partner shall be defined in this section. The basis for the co-financing is the partner total eligible budget.

In this section, the funds selected by the programme user in the call can be selected through a dropdown list and the applicant can fill in a co-financing rate by adding the percentage related to this fund (only IPA III CBC is available as source of funding for INTERREG IPA Programmes).

In "Origin of partner contribution" section, the applicant should define where their own and external funding comes from.

This table uses the total of partner contribution as total.

The first row is always the partner's own contribution (the partner name is **prefilled**).

## Completion without additional co-financing

1. Select the source of co-financing by pressing field "Co-financing source"

| Partner PP1                                                |                          |                        |                             |                         |              |           |            |            |
|------------------------------------------------------------|--------------------------|------------------------|-----------------------------|-------------------------|--------------|-----------|------------|------------|
| Identity                                                   | Address                  | Contact                | Motivation                  | Budget                  | Co-financing | State Aid |            |            |
| Co-financing<br>In this table you can d<br>section budget. | efine your co-financing. | In order to see amount | 5, please, define your part | ner budget first in the |              |           |            |            |
| Source                                                     |                          |                        |                             |                         |              |           | Amount     | Percentage |
| * Co-financing so                                          | urce                     |                        |                             |                         |              | •         | 0,00       | 0,00 %     |
| Partner contributio                                        | n                        |                        |                             |                         |              |           | 192.200,00 | 100,00 %   |
| Partner total eligib                                       | le budget                |                        |                             |                         |              |           | 192.200,00 | 100,00 %   |
|                                                            |                          |                        |                             |                         |              |           |            |            |

Origin of partner contribution

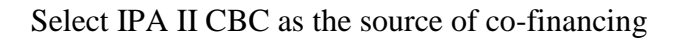

| artner PP1                                                 |                           |                        |                             |                         |              |           |            |            |
|------------------------------------------------------------|---------------------------|------------------------|-----------------------------|-------------------------|--------------|-----------|------------|------------|
| Identity                                                   | Address                   | Contact                | Motivation                  | Budget                  | Co-financing | State Aid |            |            |
| Co-financing<br>In this table you can d<br>section budget. | lefine your co-financing. | In order to see amount | s, please, define your part | ner budget first in the |              |           |            |            |
| Source                                                     |                           |                        |                             |                         |              |           | Amount     | Percentage |
| IPA III CBC                                                |                           |                        |                             |                         |              |           | 0,00       | 0,00 %     |
| Interreg Funds                                             |                           |                        |                             |                         |              |           | 192.200,00 | 100,00 %   |
| Partner total eligit                                       | le budget                 |                        |                             |                         |              |           | 192.200,00 | 100,00 %   |

Origin of partner contribution

2. Copy the value of the automatically calculated amount on row 2 – "Partner contribution"

| artner PP1                                               |                           |                         |                            |                         |              |           |            |            |
|----------------------------------------------------------|---------------------------|-------------------------|----------------------------|-------------------------|--------------|-----------|------------|------------|
| Identity                                                 | Address                   | Contact                 | Motivation                 | Budget                  | Co-financing | State Aid |            |            |
| Co-financing<br>In this table you can<br>section budget. | define your co-financing. | in order to see amount: | , please, define your part | ner budget first in the |              |           |            |            |
| Source                                                   |                           |                         |                            |                         |              |           | Amount     | Percentage |
| IPA III CBC                                              |                           |                         |                            |                         |              | •         | 153.760,00 | 80,00 %    |
| Partner contribution                                     | on                        |                         |                            |                         |              |           | 38.440,00  | 20,00 %    |
| Partner total eligi                                      | ble budget                |                         |                            |                         |              |           | 192.200,00 | 100,00 %   |
| Origin of partn                                          | er contribution           |                         |                            |                         |              |           |            |            |

 Select the status of the origin of partner contribution by selecting from drop-down menu is field "Legal status"

| IPA III CBC                                                                                                    | Ŧ                            | 153.760,00    | 80,00 %                        |
|----------------------------------------------------------------------------------------------------|------------------------------|---------------|--------------------------------|
| Partner contribution                                                                                                    |                              | 38.440,00     | 20,00 %                        |
| Partner total eligible budget                                                                                                 |                              | 192.200,00    | 100,00 %                       |
| Origin of partner contribution                                                                                                |                              | $\rightarrow$ |                                |
| Source of contribution                                                                                                    | Legal status of contribution | Amount        | % of total partner 🕠<br>budget |
| PP1                                                                                                    | * Legal status 🔹             | 0,00          | 0,00 %                         |
| The total of contribution must match the total partner contribution (difference "38.440.00")<br>+ Add new contribution origin |                              |               |                                |
| Sub-total public contribution                                                                                                 |                              | 0,00          | 0,00 %                         |
| Sub-total automatic public contribution                                                                                       |                              | 0,00          | 0,00 %                         |
| Sub-total private contribution                                                                                                |                              | 0,00          | 0,00 %                         |
| Total                                                                                                    |                              | 0,00          | 20,00 %                        |

# 4. Paste the value from "Partner contribution" to field Amount in Source of contribution

| IPA III CBC                             |                              | • | 153.760,00          | 80,00 %   |
|-----------------------------------------|------------------------------|---|---------------------|-----------|
| Partner contribution                    |                              |   | 38.440,00           | 20,00 %   |
| Partner total eligible budget           |                              |   | 192.200,00          | 100,00 %  |
| Origin of partner contribution          |                              |   |                     |           |
| Source of contribution                  | Legal status of contribution |   | Amount <sup>9</sup> | t partner |
| PP1                                     | Public                       | • | 38.440,00           | 20,00 %   |
| + Add new contribution origin           |                              |   |                     |           |
| Sub-total public contribution           |                              |   | 38.440,00           | 20,00 %   |
| Sub-total automatic public contribution |                              |   | 0,00                | 0,00 %    |
| Sub-total private contribution          |                              |   | 0,00                | 0,00 %    |
| Total                                   |                              |   | 38.440,00           | 20,00 %   |
| Discard changes                         |                              |   |                     |           |

5. Press "Save changes" button

Completion with additional own co-financing

### Preliminary calculations

Make the following preliminary calculations before starting to fill data in JeMS

1. Calculate the difference between the total budget (TB) and the subsidy (St) - COown = TB - St. In the previous example is we want 42.000,00 euro to be the part of additional own contribution it will mean that the maximum amount of the subsidy will be 150.000,00 euro.

192.200,00 - 150.000,00 = 42.200,00

- 2. Calculate the amount of eligible EU contribution (85 % of the subsidy) SEU = St\* 0,85 150.000,00 \* 0,85 = 127.500,00
- 3. Calculate the percentage of the EU contribution towards the total budget Peu = (SEU/TB) \*100

127.500,00 / 192.200,00 \*100 = 66,40625

4. Truncate down the resulting percentage to the second sign – if the result is 64,3076575 it should be truncated to 64,30

**66,40625 shall be truncated to 66,40** and NOT 66,41 which is normal rounding

5. Insert Peu in the system. The system will automatically calculate the total own contribution – Cot

Calculated total partner contribution 64.579,20

6. Calculate the difference between the total own contribution and the additional own contribution - COt - Coown

64.579,20 - 42.200,00 = 22.379,20

#### Data input in JemS

1. Select the source of co-financing by pressing field "Co-financing source"

| Identity                                                 | Address                            | Contact                         | Motivation                | Budget                   | Co-financing                    |              |                                  |
|----------------------------------------------------------|------------------------------------|---------------------------------|---------------------------|--------------------------|---------------------------------|--------------|----------------------------------|
| Co-financing<br>In this table you can<br>section budget. | define your co-financing. I        | in order to see amounts         | , please, define your par | tner budget first in the |                                 |              |                                  |
| Source                                                   |                                    |                                 |                           |                          |                                 | Amount       | Percentage                       |
| IPA III CBC                                              |                                    |                                 |                           |                          |                                 | • 163.370,00 | 85,00 %                          |
| Partner contributi                                       | on                                 |                                 |                           |                          |                                 | 28.830,00    | 15,00 %                          |
| Partner total eligi                                      | ble budget                         |                                 |                           |                          |                                 | 192.200,00   | 100,00 %                         |
| Origin of partr                                          | er contribution                    |                                 |                           |                          |                                 |              |                                  |
| Source of contrib                                        | ution                              |                                 |                           |                          | Legal status of<br>contribution | Amount       | % of total partner (j)<br>budget |
| RA Blagoevgrad                                           |                                    |                                 |                           |                          | * Legal status                  | • 0,00       | 0,00 %                           |
| The total of contribution m                              | ust match the total partner contri | ibution (difference "28.830,00" | l.                        |                          |                                 |              |                                  |
| + Add new contr                                          | ibution origin                     |                                 |                           |                          |                                 |              |                                  |

# 2. Insert the calculated percentage in point 4 above in field "Percentage"

| this table you can define your co-financing. In order to see amounts, please, define your partner budget first in the<br>tion budget. |                              |            |                                    |
|----------------------------------------------------------------------------------------------------|------------------------------|------------|------------------------------------|
| Source                                                                                                    |                              | Amount     | Percentage                         |
| IPA III CBC                                                                                                    | •                            | 127.620,80 | 66,40 %                            |
| Partner contribution                                                                                                    |                              | 64.579,20  | 33,60 %                            |
| Partner total eligible budget                                                                                                    |                              | 192.200,00 | 100,00 %                           |
| rigin of partner contribution                                                                                                    |                              |            |                                    |
| Source of contribution                                                                                                    | Legal status of contribution | Amount     | % of total partner 🛛 (j)<br>budget |
| RA Blagoevgrad                                                                                                    | * Legal status 🔹 👻           | 0,00       | 0,00 %                             |
| total of contribution must match the total partner contribution (difference '64.579.20')                                              |                              |            |                                    |

3. Insert the sources of own contribution based on calculated additional own cofinancing in point 1 and point 6 from Preliminary calculations

| Origin of partner contribution                         |                              |   |           |                                  |  |
|--------------------------------------------------------|------------------------------|---|-----------|----------------------------------|--|
| Source of contribution                                 | Legal status of contribution |   | Amount    | % of total partner (i)<br>budget |  |
| RA Blagoevgrad                                         | Public                       | Ŧ | 22.379,20 | 11,64 %                          |  |
| * Source of contribution<br>Additional own cofinancing | Public                       | Ŧ | 42.200,00 | 21,95 %                          |  |